命令解决无法格式化Vista安装分区问题 PDF转换可能丢失图 片或格式,建议阅读原文

https://www.100test.com/kao\_ti2020/470/2021\_2022\_\_E5\_91\_BD\_\_ E4 BB A4 E8 A7 A3 E5 c67 470135.htm 如果你使用Windows XP用户,但想删除Windows Vista又无法删除相关文件夹,上 一次Vista地带告诉大家两种方法删除安装Vista的残余文件方 法,今天我们就告诉大家如何强行格式化安装Windows Vista 磁盘分区方法,常规想删除Vista用户可能直接在Windows XP 系统中直接格式化安装Windows Vista分区如图1所示: 图1但 是当我们单击"开始"格式化按钮之后会发现弹出如图2所示 这样的对话框,提示Windows 无法格式该驱动器。 图2 下 面Vista地带嫠叽蠹仪恐聘袷交indows Vista安装分区的方法, 我们首先需要知道安装Vista磁盘分区的卷标。使用Win R键调 出运行对话框,输入cmd 回车进入命令提示符对话框,输 入volh:回车即可查看磁盘卷标(提示这里的h:代表安 装Vista的分区F)如图3所示:图3最后我们输入formath:/q /u 命令准备格式化,这里format命令用于格式化,(提示这 里的 h: 代表安装Vista的分区F) /q 代表快速格式化、/u参 数代表强制格式化,接下来Windows会提示输入卷标,我们 输入图3获取的卷标Windows Vista.回车后系统提示是否继续 格式化,我们输入y回车,接下来Windows提示是否强制卸下 卷标,我们输入y回车,最后按下Enter回车键即可开始快速 格式化, 详细操作步骤如图4所示: 图4 100Test 下载频道开通 ,各类考试题目直接下载。详细请访问 www.100test.com